# Deltek University

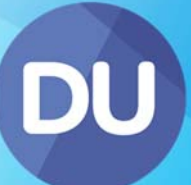

# Users & Access Security Course Exercises for PIM powered by Union Square

January 2017

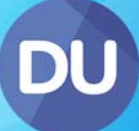

## **Copyright Information**

While Deltek has attempted to make the information in this document accurate and complete, some typographical or technical errors may exist. Deltek, Inc. is not responsible for any kind of loss resulting from the use of this publication.

This page shows the original publication date. The information contained in this publication is subject to change without notice. Any improvements or changes to either the product or the book will be documented in subsequent updates.

This publication contains proprietary information which is protected by copyright. All rights are reserved. No part of this document may be electronically reproduced or transmitted in any form or by any means, electronic or mechanical, or translated into another language, without the prior written consent of Deltek, Inc.

This edition published January 2017.

©Copyright 2017. Deltek, Inc. All rights reserved.

Unpublished-rights reserved under the copyright laws of the United States.

Unauthorized reproduction or distribution of this program or any portion thereof could result in severe civil or criminal penalties.

All other trademarks are the property of their respective owners.

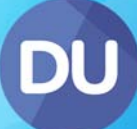

## Table of Contents

| 1a. Creating Users                 | 3    |
|------------------------------------|------|
| 1b. Creating Users                 | 5    |
| 2a. Creating a Test User           | 7    |
| 2b. Using the Test User            | 9    |
| 3a. Defining Zone Access for Roles | 11   |
| 3b. Defining Zone Access for Roles | 13   |
| 4. Dashpart Security               | . 15 |
| 5a. Band Security                  | . 17 |
| 5b. Band Security                  | . 19 |
| Security Manager Checklist         | . 21 |
| Support                            | . 22 |

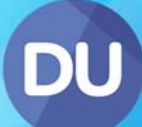

## **1a. Creating Users**

For a demonstration of this exercise, watch these videos:

Users & Licences, System Roles

A new manager has started at our organisation; follow the instructions below to give them access:

- From the Activity Zone, select the Add Internal Contact link, and populate the form with the following data:
  - Forename Maria
  - Surname Jones
  - Email <u>maria.jones@hammond.local</u>
  - **Organisation** Hammond Inc (Nottingham)
- 2. Click **Next>** and then click **Finish**
- 3. Populate the mandatory fields (fields marked with an \*)
  - Title Mrs
  - Job Category Manager
  - Department Contracts
- 4. Save the form and close the new Contact Record
- 5. To make this new contact a user, go to Admin > Users
- 6. Search for Maria Jones and click on the Go button
- 7. To give Maria a Trusted User Licence populate the fields with the following data:
  - Domain HAMMOND
  - Logon maria.jones
- 8. Select the F02 All Internal Users check box to assign Maria Jones to the default role for employees
- 9. Click on **Update User's Details** to save your changes

© 2017 Deltek, Inc. All Rights Reserved

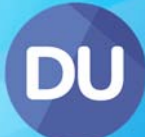

© 2017 Deltek, Inc. All Rights Reserved
[4]

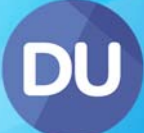

## **1b. Creating Users**

A new **Business Administrator** is also about to start at Hammond Inc (Nottingham). They will need access as well.

- 1. Create an internal contact record for **Mike Barber**. His role is in **Admin** working in the **Contracts** department. His email address will be mike.barber@hammond.local
- 2. Set Mike up as a user with a Trusted User Licence
  - Domain HAMMOND
  - Logon mike.barber
- 3. Ensure he is given the F02 All Internal Users Role

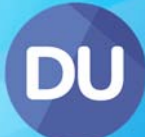

© 2017 Deltek, Inc. All Rights Reserved [6]

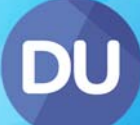

## 2a. Creating a Test User

For a demonstration of this exercise, watch these videos:

Security Console, Reclaim Licence, Create a Test User.

You can test your security by creating a dummy internal contact and logging in as this person.

- 1. From the Activity Zone, select the Add Internal Contact Link, and populate the form with the following data:
  - Forename Security Testing
  - Surname Test
  - Organisation Hammond Inc (Nottingham)
- 2. Click Next> and then click Finish
- 3. Populate the mandatory fields
  - Title
  - Job Category Admin
  - Department IT

#### **!! Caution !!**

You must use the surname 'Test' and omit all contact methods, e.g. email phone no.

- 4. Save the form and close the new Contact Record
- 5. To make this new contact a user, go to Admin > Users
- 6. Search for **Security Testing Test**, click on the **Go** button, and give them the following login credentials:
  - Username security.testing
  - Password test123
- 7. Select the F02 All Internal Users check box
- 8. Click on Update User's Details

#### Note

Notice when you save this, the number of licences used is unaffected.

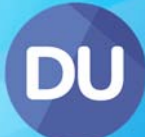

© 2017 Deltek, Inc. All Rights Reserved [8]

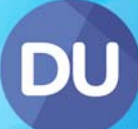

## **2b.** Using the Test User

You can have two Union Square sessions open as long as one of them is using the Private Browsing feature of Internet Explorer.

- 1. To start a private browsing session press **Ctrl + Shift + P** simultaneously
- 2. Press the Internet Explorer Home icon to  $\int \int go$  to the Union Square login
- 3. User the following credentials to log in as the test user:
  - Username security.testing
  - Password test123

Notice the top right hand corner showing **Security Testing** (the forename used on the test account). You can use this to easily identify the test user screen.

4. Go to the **Activity Zone**, you can see that the Test User can access the functionality for the role **F02 All Internal Users.** 

Once you have a test user on your organisation's Union Square system, you will need to change your Internet Explorer settings to allow you to login with a username and password. You do not need to do this during the training course as Internet Explorer has already been configured.

- 1. Go to Internet Options and select the Security tab
- 2. Click the **Custom Level** button
- 3. Scroll to the very bottom of the Settings window to the User Authentication option
- 4. Change the radio button from Automatic logon only in Intranet zone to Prompt for user name and password (You can change this back when you have finished testing your new security roles)
- 5. Click OK to close this window and click OK to close the Internet options window
- 6. Close all browser windows and reopen your Union Square system which will now display and user name and password logon screen.

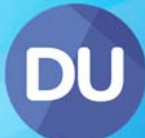

© 2017 Deltek, Inc. All Rights Reserved [10]

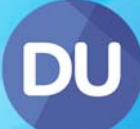

## **3a. Defining Zone Access for Roles**

For a demonstration of this exercise, watch these videos:

#### Access Zones, Access Zones for Multiple Roles.

1. Using the Security Console and Access - Zones Drop down option, define access to the following items for the **D06 Senior Manager** role:

#### Organisations

• Search Organisations

#### Contacts

- Search Contacts
- Add Internal Contacts
- Edit Superseded Contact

#### Enquiries

• Add Enquiry

#### Project

• Add Project

#### Leave

- Search Leave Matrix
- 2. Save your changes and select Access User Role Membership from the drop down.
- 3. Put Maria Jones in the D06 Senior Managers Role and save your changes

#### Note

The points above give the Senior Manager Role access to additional areas of Union Square that the All Internal Users Role does not provide. Therefore we only need to define the differences as giving the user access to both roles will fulfil their requirements.

#### **!! Caution !!**

Ensure that the role not only has access to the menu item but also the menu group if this is not provided by the **F02 All Internal Users** role.

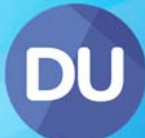

© 2017 Deltek, Inc. All Rights Reserved [12]

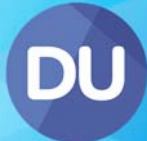

## **3b. Defining Zone Access for Roles**

Mike also needs to be put in an additional role however it is not yet configured.

The **D09 Business Administrators** Security Role will allow Mike access to the **Zones and Menu Items** of Union Square he needs to do his job, which are not covered by the **F02 All Internal Users Role**.

- 1. Configure the **D09 Business Administrators** System Role as follows:
  - Search Organisations
  - Search Contacts
  - Search Enquiries
  - Search Projects
- 2. Put Mike Barber in the D09 Business Administrators System Role

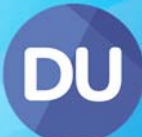

© 2017 Deltek, Inc. All Rights Reserved [14]

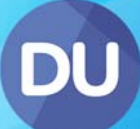

## 4. Dashpart Security

For a demonstration of this exercise, watch these videos:

Access Dashparts

- 1. Use the Security Console to define access to the following **Dashparts** for the **D06 Senior Managers** role:
  - My Approvals
  - My Projects
- 2. The D09 Business Administrators Role will need access to these Dashparts:
  - My Projects
  - Intray (Tool to publish scanned documents to Union Square)
- 3. Amend the F02 All Internal Users role to make the Working Files dashpart Mandatory.
- 4. Save the changes

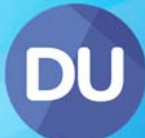

© 2017 Deltek, Inc. All Rights Reserved [16]

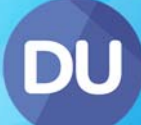

### 5a. Band Security

For a demonstration of this exercise, watch these videos:

**Access Bands** 

- 1. Select the Security Console tab and the Access Bands drop down option
- 2. Define access to the following **Bands** for the **D06 Senior Managers** Role:

| Entity – Bandset – Band                                  | Level |
|----------------------------------------------------------|-------|
| Contact - General - Contact Details - External           | 2     |
| Contact - General - Contact Methods                      | 2     |
| Contact - General - Notes                                | 2     |
| Contact - Leave - Leave - Current Year                   | 3     |
| Contact - Leave - Associated Internal Contacts           | 2     |
| Contact - Leave - Emergency Contacts                     | 1     |
| Enquiry - General – Enquiry General                      | 3     |
| Organisation - General - Organisation Details - External | 2     |
| Organisation - General - Organisation Details - Internal | 2     |
| Organisation - General – Insurances                      | 1     |
| Project - General - Project Detail                       | 2     |
| Project - General - Internal Contacts                    | 2     |
| Project - General - Organisations and Contacts           | 2     |
| Project - Implied Contacts – Implied Contacts            | 1     |

3. Save your changes

#### Note

If the user is in multiple roles that have differing access rights, the role with highest access rights will take precedence.

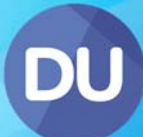

© 2017 Deltek, Inc. All Rights Reserved [18]

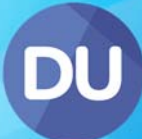

## **5b. Band Security**

Mike will also need some additional access over the F02 Internal Users Role.

1. Configure the **D09 Business Administrators** role so that Mike can do the following:

#### **Contact Records**

- Edit External Contact Details
- Edit Notes

#### **Enquiry Records**

- Edit Organisations and Contacts band
- Edit Notes

#### **Organisation Record**

- Edit External Organisation Details
- Edit Notes

#### **Project Record**

- Edit Organisation and Contacts band
- View Issue History
- View Document Issues
- 2. Save the changes

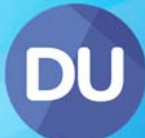

© 2017 Deltek, Inc. All Rights Reserved [20]

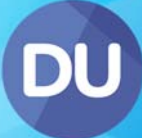

## **Security Manager Checklist**

Now that you have completed this section of the course it is time to start setting up users and defining security access in your own system. You can use this handy check list to ensure you have completed everything:

- Setup your own access / licence by filling in the Domain and Windows Logon Details
- Assign a licence for your users and add them to the F02 All Internal Users role
- Configure your **F02 All Internal Users** role for zones, dash parts, and bands
- Define and Configure any other roles you will require
- □ Add the relevant users to your additional Roles
- □ Test your security using your Security Testing account

## Support

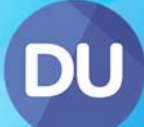

#### **During Implementation**

Send a detailed email, including screenshots, and/or a Windows Problem Steps Recorder (PSR) zip file to your Union Square Project Manager or Implementation Consultant.

#### After Implementation

Go to the Deltek Support site <u>http://support.deltek.com</u>. You will need to request a password using the Account Assistance section:

| D   | eltek Customer Care Connect                                                                                                    |
|-----|----------------------------------------------------------------------------------------------------|
| Į   | Client Login Username: Password: Login                                                                                                    |
| Acc | ount Information                                                                                                    |
| 2   | New Users<br>To register, contact your Support Contact Manager (SCM). If you are unsure<br>who your SCM is, please contact Customer Care at 1.877.HLP.PROJ. |
| 0   | Account Assistance<br>Retrieve your Contact ID, username or create a new password.                                                                          |

Enter your email address and click the button below to be emailed your Contact ID:

| Account Assistance                                                                                                 |
|----------------------------------------------------------------------------------------------------|
| Retrieve Your Contact ID and Username<br>We'll send your Contact ID and username to your registered email address. |
| Email Address                                                                                                    |
| Email My Contact ID and Username                                                                                   |

Once you have received your Contact ID, you will be able to login to the Deltek support site to log a call.